## 「ロイロノート Google アカウントでのログイン方法」

メールアドレスを忘れた場合

パスワードを表示します

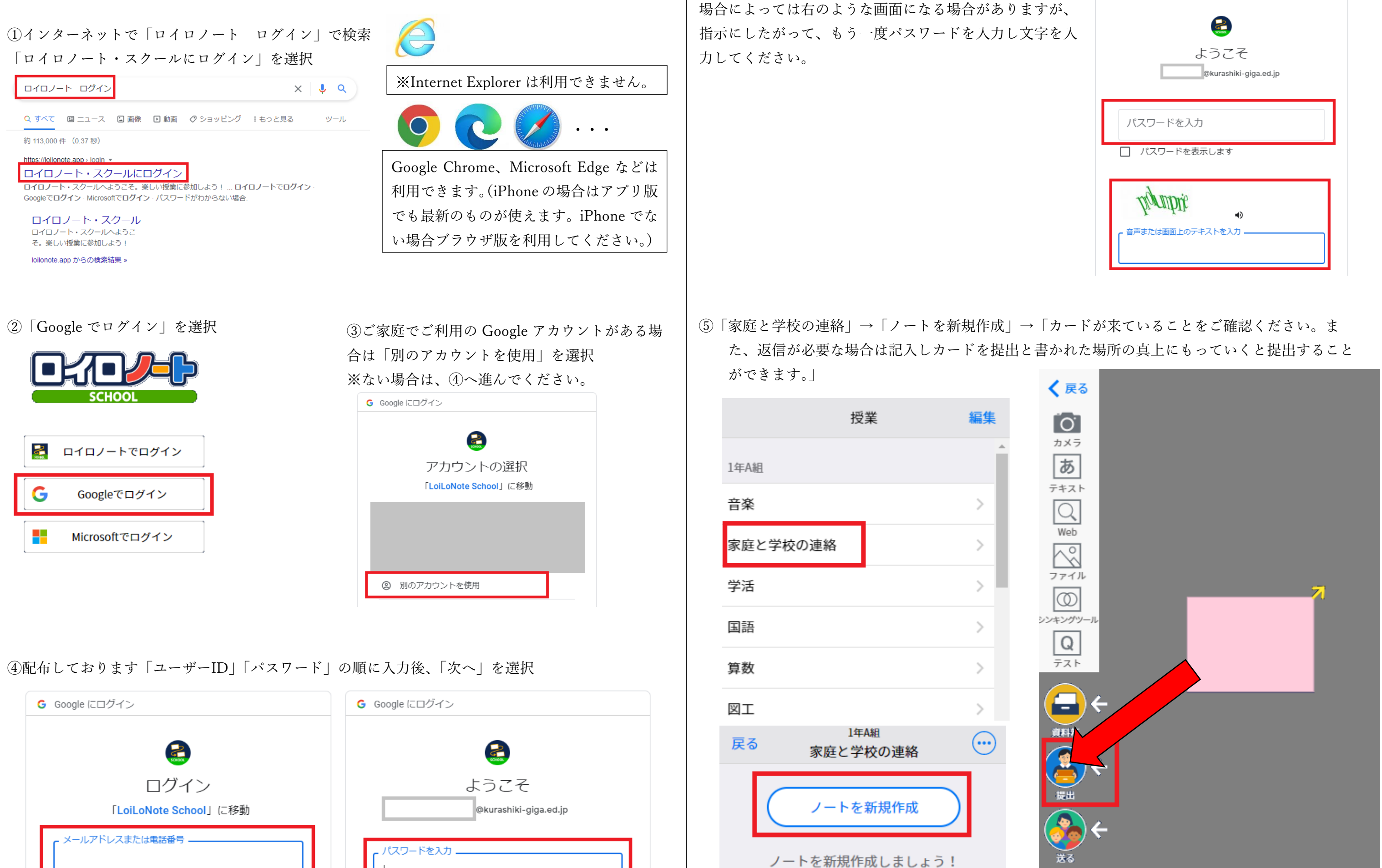

|          | G Google にログイン                                 |
|----------|------------------------------------------------|
| が、<br>を入 | ようこそ<br>@kurashiki-giga.ed.jp                  |
|          | パスワードを入力                                       |
|          | りんのりだ<br>・ ・ ・ ・ ・ ・ ・ ・ ・ ・ ・ ・ ・ ・ ・ ・ ・ ・ ・ |